### Important Information!

- ✓ Expense Reports are due within 30 days of completing/returning from your activity.
- All of your expenses -- including those paid with a Maricopa Pro Card or Purchase Order -require a receipt (except Per Diem Meals).
   If your expenses were pre-paid with a Purchase Order, the PO # is required.
- $\checkmark\,$  All of your required receipts must be in pdf.
- $\checkmark$  Do not include any personal expenses.
- Penny Travel Authorizations or "Penny TAs" are closed by the College Fiscal Office (See section below for specific directions).

# Penny Travel Authorizations

Penny Travel Authorizations or "Penny TAs," are Travel Authorizations with no expense(s). The traveler will not complete an Expense Report. The College Fiscal Office will close all "Penny TAs."

In order for your Fiscal Office to close Penny Travel Authorizations, travelers must:

- Within 30 days of completing/returning from your activity, send an email to your College Fiscal Office with the following information:
  - Subject Line: Penny TA # (Include your Travel Authorization Number) - Please Close.
  - Explain that you have completed or returned from your activity.
  - Ask your Fiscal Office to close this TA and include the Travel Authorization number in your message.

# Create Expense Report

Travelers are **required** to create and submit an Expense Report within 30 days of returning and/or completing your activity. (Except the Travelers who created Penny Travel Authorizations. Please see previous section.)

The Expense Report closes the loop on your travel, and is also the process for getting reimbursed for any **eligible** expenses.

- 1. Log into <u>FMS</u> using your MEID and password.
- 2. Click the NavBar then click Navigator.
- 3. Employee Self-Service > Travel and Expenses > Expense Reports > Create/Modify.
- 4. Click Add.

| Expense Report                         |
|----------------------------------------|
| Eind an Existing Value Add a New Value |
| Empl ID 150                            |
| Add                                    |

- Your approved Travel Authorization displays.
- 5. Click the Description link to copy and view the Description and Business Purpose.

| Copy from A | Copy from Approved Travel Authorization |                  |            |            |        |          |  |  |
|-------------|-----------------------------------------|------------------|------------|------------|--------|----------|--|--|
| From D      | Date 02/18/2017                         | To 06/18/2017    | 5          | Search     |        |          |  |  |
|             | Travel Auth Description                 | Authorization ID | Date From  | Date To    | Amount | Currency |  |  |
| Select      | Arizona Technology Summit               | 0000016662       | 05/16/2017 | 05/16/2017 | 125.00 | USD      |  |  |

• **Note**: You need this information for your Expense Report.

6. Highlight and copy the Description, take note of the Business Purpose; click Return.

|                   | Travel Authoriz                  | ation ID | 0000016662                |        |            |  |  |
|-------------------|----------------------------------|----------|---------------------------|--------|------------|--|--|
|                   | Des                              | cription | Arizona Technology Summit |        |            |  |  |
|                   | Date From 05/16/2017 To 05/16/20 |          |                           |        | 5/16/2017  |  |  |
|                   | Business I                       | Purpose  | Training / Worksl         | пор    |            |  |  |
| Expense Type      |                                  | Merchant | t                         |        | Amount     |  |  |
| Registration In-c | ounty                            |          |                           |        | 125.00     |  |  |
|                   |                                  |          | Authorized A              | Amount | 125.00 USD |  |  |
|                   |                                  |          |                           |        |            |  |  |

7. Click the Select button.

| Copy from Approved Travel Authorization |         |                       |        |                  |            |            |        |          |
|-----------------------------------------|---------|-----------------------|--------|------------------|------------|------------|--------|----------|
|                                         | From Da | ate 02/18/2017        | Ħ 1    | To 06/18/2017    |            | Search     |        |          |
|                                         |         | Travel Auth Descripti | on     | Authorization ID | Date From  | Date To    | Amount | Currency |
|                                         | Select  | Arizona Technology    | Summit | 0000016662       | 05/16/2017 | 05/16/2017 | 125.00 | USD      |

 Your Expense Report populates with the approved expenses of your Travel Authorization.

| "Bus<br>"Rep | iness Purpose<br>ort Description<br>Reference |                                       |   | Default Location<br>Authorization ID 0000015398<br>S Attachments | ٩                        | Actions   | Ch   | oose an Action    |       | GO  |
|--------------|-----------------------------------------------|---------------------------------------|---|------------------------------------------------------------------|--------------------------|-----------|------|-------------------|-------|-----|
| and All   C  | )<br>Collapse All                             | Add:   🌇 My Wallet (0)   🏓 Quick-Fill |   |                                                                  |                          |           | Tota | 698.00            | U SD  |     |
| *D           | 0ate<br>4/24/2017 🧐                           | *Expense Type<br>Registration         | ۲ | *Description * ProCard Briana Haas: Registration fee             | *Payment 1<br>Maricopa I | Prepaid * |      | *Amount<br>125.00 | USD Q | •   |
| 04           | 4/24/2017 🕞                                   | Airlane Domestic                      | ۰ | Pro Card Briana Haas: Roundtrip airlane                          | Maricopa                 | Prepaid * |      | 167.00            | USD Q | • = |
| 0            | 4/24/2017 📕                                   | Lodging                               | ٠ | Pro Card Brian a Haas: Conference Hotel                          | Maricopa                 | Prepaid * |      | 244.00            | USD Q | æ E |
| L            |                                               | Pro Piros Mari                        |   | * Alexan 200                                                     | Consi Dala               |           |      | C4.00             | 1000  |     |

- The information you enter in the top of your Expense Report should match the information on your Travel Authorization.
- 8. Click in Business Purpose, and select the correct business purpose.

| *Business Purpose   | T                                                                                                    |
|---------------------|----------------------------------------------------------------------------------------------------|
| *Report Description | Business Meeting                                                                                      |
| Reference           | CS CEU<br>Conference                                                                                  |
| s 👔                 | Conference Speaker<br>Education Reimbursement<br>Group Travel<br>KJZZ Fronteras Reports<br>Recruiting |
| *Date               | Site Visit<br>Study Abroad<br>Theater/Official Function<br>Time Away Approval<br>Training / Workshop  |

9. In Report Description, paste the Description you copied.

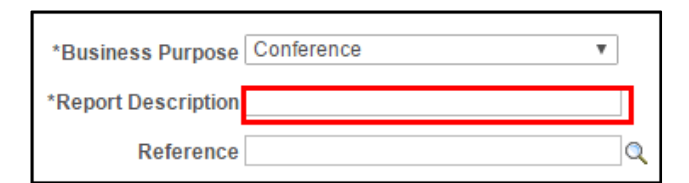

10. In Default Location, click the Look Up icon.

| Default Location |           | Q |
|------------------|-----------|---|
| Authorization ID | 000016662 |   |

11. Click in the first Description field and select contains; then enter the city's name in the second field, and click Look Up.

| Look Up Default Location        | ×      |
|---------------------------------|--------|
| SetID: MCCCD                    | Help 🔨 |
| Expense Location: begins with 🗸 |        |
| Description: contains           |        |
| Look Up Clear Cancel Basic Look | kup    |

12. Select your city's link from the Search Results.

| Search Results   |                          |  |  |  |  |  |  |
|------------------|--------------------------|--|--|--|--|--|--|
| View 100         | First 🕙 1-8 of 8 🕑 Last  |  |  |  |  |  |  |
| Expense Location | Description              |  |  |  |  |  |  |
| ANCHO            | Anchorage, Alaska        |  |  |  |  |  |  |
| DALLA            | Dallas                   |  |  |  |  |  |  |
| COCHI            | Douglas & Cochise County |  |  |  |  |  |  |
| DOUGL            | Douglas County           |  |  |  |  |  |  |
| GLASG            | Glasgow, Scotland        |  |  |  |  |  |  |
| LASVG            | Las Vegas 📃              |  |  |  |  |  |  |
|                  |                          |  |  |  |  |  |  |

 If your location is not listed, repeat your search for the city that you were instructed to use from your College Fiscal Office.

#### Expenses

Include all of your **eligible** expenses on your Expense Report. Keep in mind that all expenses require a receipt – except Per Diems. Your expense amounts must match your receipts. Do **not** include any "zero amount" expenses. See the Delete Expenses section to delete an expense you no longer need.

**Recommendation:** Have your receipts available when creating your Expense Report.

- **Note**: In addition to the steps below, Lodging and Per Diem Meal expense lines have additional steps.
- 1. Verify your expenses. Check your amounts!
- Your expense amounts must match your receipts.
- 2. If the amount is **incorrect**, click and change it to the amount that matches your receipt.
- 3. Check the Payment Type.

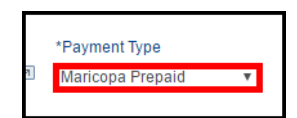

- In Description, if the expense was paid with a Maricopa Pro Card or Purchase Order (PO) indicate that information **first**, then include details about the specific expense.
- If paid with a Pro Card, include the Pro Card holder's name.
- If paid with a Purchase Order, include PO #.

|   | *Description                           |  |
|---|----------------------------------------|--|
| * | Pro Card Briana Haas: Registration Fee |  |
|   | 190 characters remaining               |  |

5. Continue verifying/editing all fields within the expense line.

#### Lodging Expense Line

- 1. Follow steps 1-4 in the previous column.
- 2. For the Lodging expense, click the Expand Section arrow to the left of the expense.

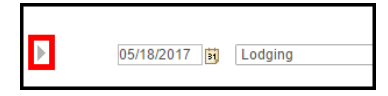

3. Verify and/or edit if necessary the Number of Nights field.

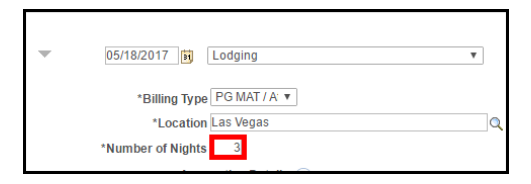

4. If your number of nights changed, to the right, in Amount field, edit the amount to reflect the total Lodging receipt amount.

| ] Maricopa Prep | aid 🔻                | 555.00     | USD | Q | + - |
|-----------------|----------------------|------------|-----|---|-----|
| fault Rate      | *Exchange Rate       | 1.00000000 | Ф 📑 |   |     |
| n-Reimbursable  | Base Currency Amount | 555.00     | USD |   |     |
| Receipt         |                      |            |     |   |     |

 FMS does NOT auto-calculate the amount field when you change the number of nights. You must enter it manually!

#### **Per Diem Meal Expenses**

Travelers are required to deduct their Per Diem for meals that were provided at the conference, event, activity, or hotel – <u>whether or not you ate</u> <u>them</u>.

Travelers are also required to deduct their Per Diem for meals for which you are not entitled to due to travel times.

Please check our <u>Maricopa Administrative Travel</u> <u>Regulation 1.15.7</u> for more details.

Receipts are **not** required for Per Diems. Information on the meals provided by the conference/event/activity/hotel is required.

1. For Per Diem Meal expenses, click the Expand Section arrow to the left of the expense.

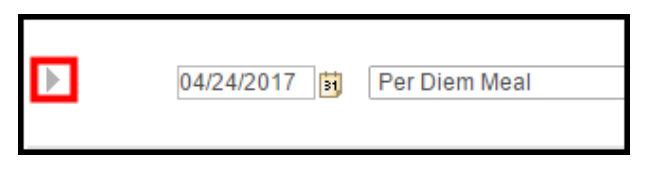

2. To deduct Per Diem Meals, click Per Diem Deductions.

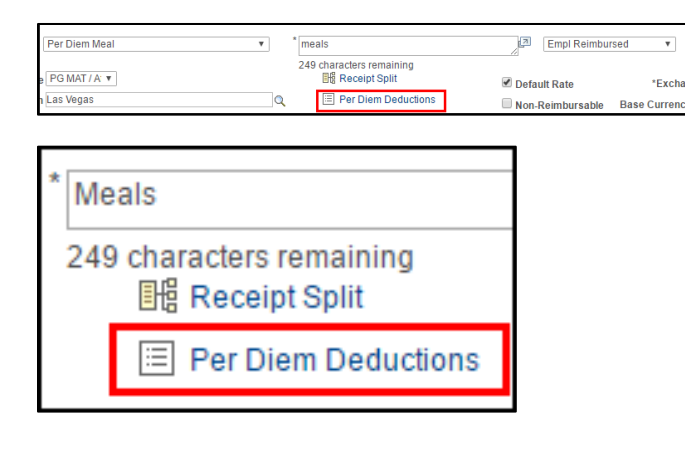

 In the Deduction Flag column, select the meal(s) (Breakfast, Dinner, and/or Lunch) that will <u>not</u> be reimbursed for that day.

| Create Expense Report                                                                                                    |                                               |                     |           |                |  |  |  |  |
|----------------------------------------------------------------------------------------------------|-----------------------------------------------|---------------------|-----------|----------------|--|--|--|--|
| Per Diem Deductions                                                                                                    |                                               |                     |           |                |  |  |  |  |
|                                                                                                    | Report ID NEXT                                |                     |           |                |  |  |  |  |
| Please select all expenses that were paid by an establishment or an individual other than yourself.<br>Per Diem Amount 54.00 USD |                                               |                     |           |                |  |  |  |  |
| Per Diem Details                                                                                                    | Details Personalize   Find   💷   👪 First 🐠 1- |                     |           |                |  |  |  |  |
|                                                                                                    | Deduction<br>Percentage                       | Deduction<br>Amount | Calc Code | Deduction Flag |  |  |  |  |
| x do not include - Breakfast                                                                                                    | 20.00                                         |                     |           |                |  |  |  |  |
| x do not include - Dinner                                                                                                    | 55.00                                         |                     |           |                |  |  |  |  |
| × do not include - Lunch                                                                                                    | 25.00                                         |                     |           |                |  |  |  |  |
| OK Cancel                                                                                                    |                                               |                     |           |                |  |  |  |  |

• **Note**: Meals are listed in **alphabetical** order of Breakfast, Dinner, and Lunch. Make sure you are deducting the correct meal(s)!

| Per Diem Details Perso       |                         |
|------------------------------|-------------------------|
|                              | Deduction<br>Percentage |
| x do not include - Breakfast | 20.00                   |
| x do not include - Dinner    | 55.00                   |
| x do not include - Lunch     | 25.00                   |

- The meal deductions are in *percentages*.
- 4. Click OK.
- Per Diem line reflects the new per diem total.

| Empl Reimbur  | sed v                | 40.50      | USD | Q |
|---------------|----------------------|------------|-----|---|
| ault Rate     | *Exchange Rate       | 1.00000000 | Ф 🖶 |   |
| -Reimbursable | Base Currency Amount | 40.50      | USD |   |

5. If applicable, repeat steps 1-4 for *each* Per Diem line.

### **Delete Expenses**

If an expense is listed that you do not need to claim, (because it wasn't an expense after all), delete the line. FMS will not accept a zero amount, \$0.00, expense line.

1. To the right of the expense line, click the - sign.

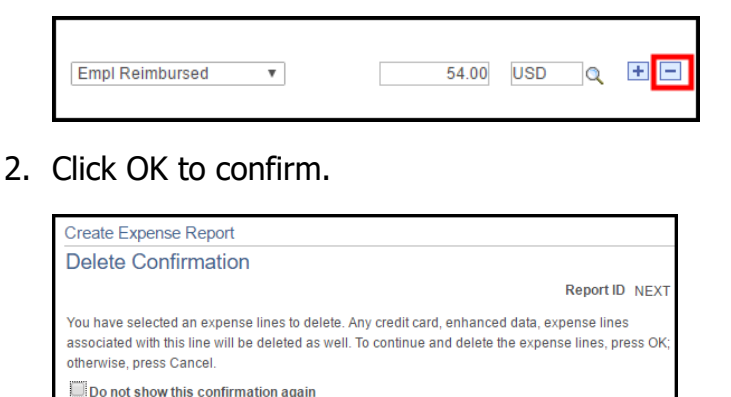

# Attach Required Receipts

**ALL** expenses, including Maricopa Prepaid expenses paid by Pro Card or Purchase Order, require a receipt - *except Per Diem Meals*.

All receipts must be in pdf format and be attached individually.

1. At the top of your Expense Report, under the Authorization ID, click Attachments.

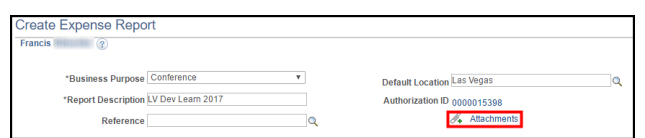

2. Click Add Attachment.

OK Cancel

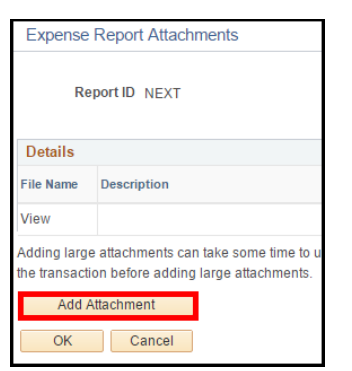

3. Click Choose File (Chrome) or Browse (IE).

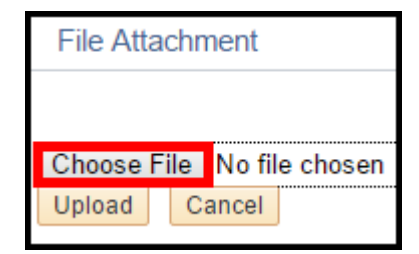

- 4. Locate and double-click on your receipt.
- 5. Click Upload.

| File Atta | achment  |                    |
|-----------|----------|--------------------|
|           |          |                    |
| Choose I  | ile DevL | earn 20tration.pdf |
| Upload    | Cancel   |                    |
| · · · · · |          | 1                  |

6. In Description, enter a receipt description.

| Details                                |             |
|----------------------------------------|-------------|
| File Name                              | Description |
| DevLearn_2017_Registration_Receipt.pdf |             |

- **Important**! For Maricopa Prepaid expenses paid by a Pro Card or Purchase Order, please enter the payment method and information first and then the expense description.
- Pro Card Example: "Pro Card Jane Doe: Hotel Receipt."
- Purchase Order Example: "PO #123456: Registration Receipt."
- 7. To attach additional receipts, repeat steps 2-6.
- 8. When finished adding receipts, click OK.

# Submit Expense Report

1. Scroll to the top of the Expense Report, in the upper right corner, click Summary and Submit.

| Save for Later          | 🛃 Summary and St | ubmit |
|-------------------------|------------------|-------|
| ActionsChoose an Action | ~                | GO    |

• Note: The Amount Due to Employee (if applicable) are funds to be reimbursed back to the employee.

| onference                     | <b>v</b>                                                                                                    |                                                                                                    |
|-------------------------------|----------------------------------------------------------------------------------------------------|----------------------------------------------------------------------------------------------------|
| / Dev Learn 2017              |                                                                                                    |                                                                                                    |
|                               | Q                                                                                                    |                                                                                                    |
| View Printable Version        |                                                                                                    | Wew Ana                                                                                                    |
| 655.50 USD                    | Nor                                                                                                    | -Reimbursable Ex                                                                                                    |
| 0.00 USD                      |                                                                                                    | Prepaid Ex                                                                                                    |
| ount Due to Employee          | 148.50 U                                                                                                    | sd 🔶 🗕                                                                                                    |
| xpenses claimed comply with A | Administrative                                                                                                    | Regulation 1.15 (T                                                                                                    |
| ort                           |                                                                                                    |                                                                                                    |
|                               | onference<br>Dev Learn 2017<br>View Printable Version<br>655.50 USD<br>0.00 USD<br>ount Due to Employee<br>xpenses claimed comply with A<br>ort | onference   Dev Learn 2017  View Printable Version  655.50 USD Non  0.00 USD  Ount Due to Employee 148.50 U  xpenses claimed comply with Administrative I ort |

2. In the lower-left corner, click the checkbox certifying the expenses claimed are in compliance with Administrative Reg. 1.15.

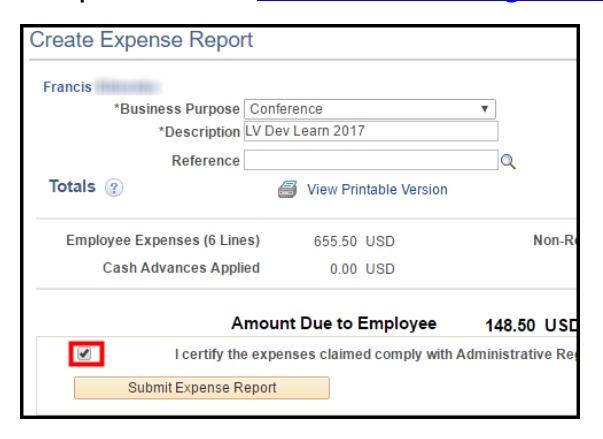

- 3. Click Submit Expense Report.
- 4. Click OK to confirm.
- 5. Sign out of FMS.

# Modify an Expense Report

You can only modify an Expense Report if you have **not** submitted it to the approval process or if it has been **sent back** to you for revision. When you resubmit the Expense Report, it goes through the **entire** approval process again.

- 1. Click the NavBar then click Navigator.
- 2. Employee Self-Service > Travel and Expenses > Expense Reports > Create/Modify.
- 3. Click the Find an Existing Value tab.
- 4. Click Search.
- If you only have one Expense Report, it will automatically open. If you have multiple Expense Reports, click the Expense Report to modify.
- 5. If the Expense Report was Sent Back for revision, in red, the approvers' comments for sending back your Expense Report display.

| Modify Expense Report                          |            |                               |
|------------------------------------------------|------------|-------------------------------|
| Francis                                        |            |                               |
| Sent Back For Revision By: Connors, Paula A.   | Please del | ete per diem for February 18. |
| *Business Purpose Conference                   | ~          | Report 0000001587 Pendi       |
| *Report Description Technology Conference 2016 |            | Default Location Las Vegas    |
| Deferrer                                       |            | Authorization ID 0000004164   |

6. To view the entire message, click the red message link; then click Return.

|            |                                         | Help |
|------------|-----------------------------------------|------|
| Approver's | Comments                                |      |
| Name       | Connors,Paula A.                        |      |
| Action     | Sent Back For Revision                  |      |
| Date/Time  | 04/08/2016 8:37:02AM                    |      |
| Comment    | Please delete per diem for February 18. |      |
|            |                                         |      |
|            |                                         |      |

- 7. Make required changes.
- 8. When finished, click Summary and Submit.
- 9. Click the certifying checkbox at the bottom.
- 10. Click Submit Expense Report; OK to confirm.

# View & Track Expense Report

Viewing and tracking your Expense Report will help you find where in the approval hierarchy your Expense Report resides. These steps are also necessary when you need to notify the current approver to "Send Back" your Expense Report for revision.

- 1. Log into FMS using your MEID and password.
- 2. Click the NavBar then click Navigator.
- 3. Employee Self-Service > Travel and Expenses > Expense Reports > View.
- 4. Click Search.

| Expense Report Enter any information you have and click Search. Leave fields blank for a list of all |             |        |              |              |   |
|----------------------------------------------------------------------------------------------------|-------------|--------|--------------|--------------|---|
| Find an Existing                                                                                     | Value       |        |              |              |   |
| Search Criter                                                                                        | a           |        |              |              |   |
|                                                                                                    |             |        |              |              |   |
| Report ID                                                                                            | begins with | •      |              |              |   |
| Report Description                                                                                   | begins with | •      |              |              |   |
| Name                                                                                                 | begins with | •      |              |              |   |
| Empl ID                                                                                              | begins with | •      |              | Q            |   |
| Report Status                                                                                        | = <b>v</b>  |        |              |              | Ŧ |
| Creation Date                                                                                        | = <b>v</b>  |        |              | <b>B</b>     |   |
| Case Sensitive                                                                                       |             |        |              |              |   |
|                                                                                                    |             |        |              |              |   |
|                                                                                                    |             |        |              |              |   |
| Search Cl                                                                                            | ear Basic   | Search | 🔍 🛛 Save Sea | rch Criteria |   |

- If you only have one Expense Report, it will automatically open.
- If you have more than one expense report, a list of all your Expense Reports displays. Simply click the one to view.
- Your Expense Report summary displays.

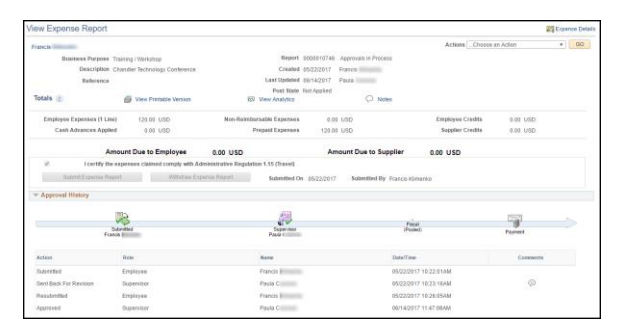

5. At the top, view your approval status.

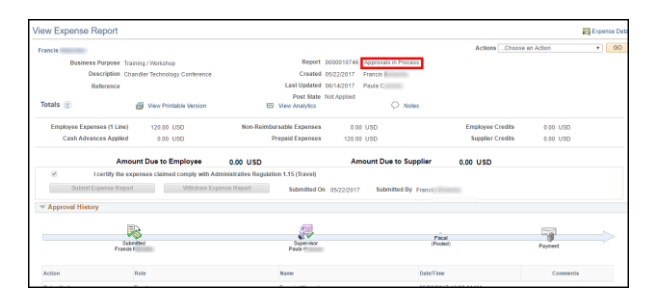

6. Scroll to the bottom, in Approval History, view the Approval History timeline.

| Approval History       | Submitted<br>rands Kilmenko | Soper nor<br>Paula Comers | Piscal<br>(Pocied)    | Payment  |
|------------------------|-----------------------------|---------------------------|-----------------------|----------|
| Action                 | Role                        | Name                      | Date/Time             | Comments |
| Submitted              | Employee                    | Francis Klimenko          | 05/22/2017 10:22:01AM |          |
| Sent Back For Revision | Supervisor                  | Paula Connors             | 05/22/2017 10:23:16AM | $\odot$  |
| Resubmitted            | Employee                    | Francis Klimenko          | 05/22/2017 10:26:05AM |          |
| Approved               | Supervisor                  | Paula Connors             | 05/14/2017 11:47:08AM |          |
|                        |                             |                           |                       |          |

• If the timeline displays a gray logo with the word "(Pooled)," then the Expense Report has yet to be reviewed and approved by that department.

| Supervisor<br>Paula | Fiscal<br>(Pooled)    | Payment |
|---------------------|-----------------------|---------|
| Name                | Date/Time             | Comme   |
| Francis             | 05/22/2017 10:22:01AM |         |
| Paula C             | 05/22/2017 10:23:16AM | Ģ       |
| Francis             | 05/22/2017 10:26:05AM |         |
| Paula C             | 06/14/2017 11:47:08AM |         |

- If you need the Expense Report to be "Sent Back" for your revision, contact that department that is listed as "Pooled" to send back your Expense Report.
- A fully approved Expense Report will display all logos in the timeline in color and you will receive an email that your Expense Report has been approved.

| - Approval History           |                             |         |
|------------------------------|-----------------------------|---------|
| Skentikel<br>Francis Nacesto | Seguritar<br>Paula Controls | Pageent |

7. When finished, click Sign Out.